เข้าระบบหน้า ADMIN ด้วย Username และ Password ของ admin (สำหรับโรงเรียนที่ไม่ได้เปลี่ยนรหัส admin User: admin , Password : 1234)

smss.youweb.info/kkn3/40030184/admin/

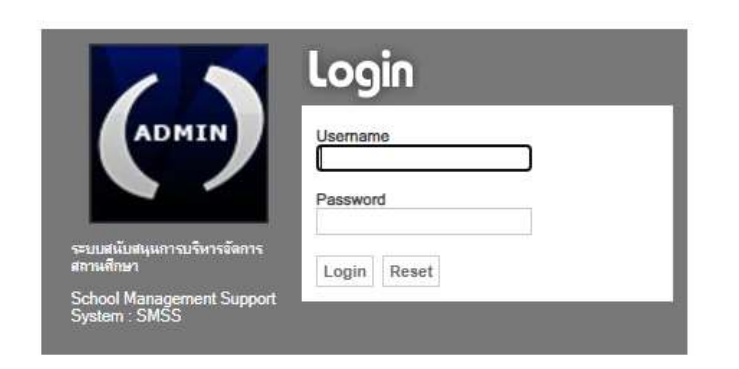

ไปที่ เมนู "รายงาน" + "ผู้ดูแล(Admin)ระบบงานย่อย"

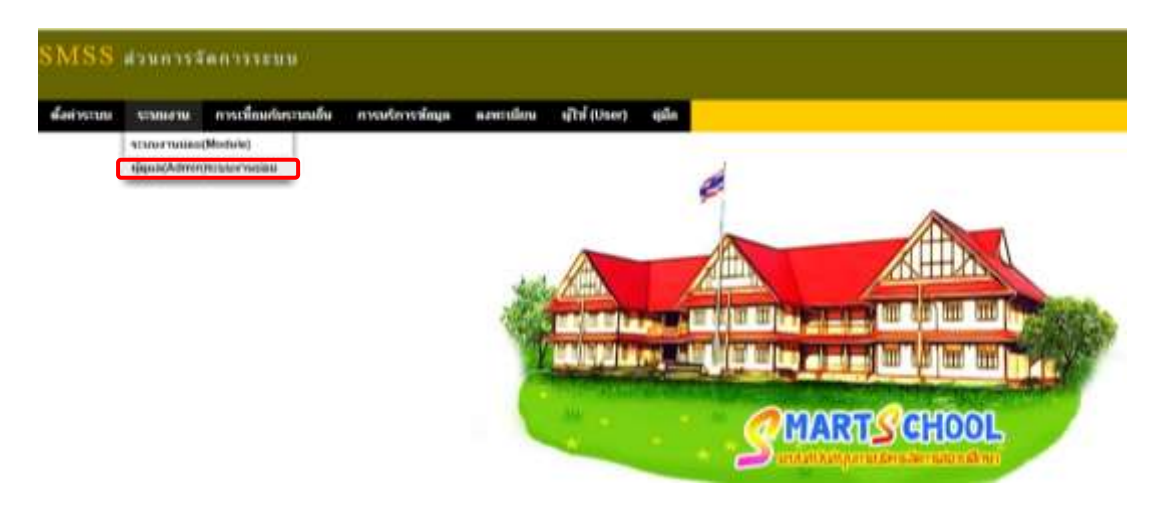

## เพิ่มผู้ดูแลระบบงานย่อย

| SMSS      | daunasi    | โหการระบบ            |              |           |              |                 |                          |                |
|-----------|------------|----------------------|--------------|-----------|--------------|-----------------|--------------------------|----------------|
| ส์สรารานป | \$5300.000 | การเพิ่มมกับระจาบสิน | การเกิดราไญล | ลงพะเมือง | aftal (Oser) | sjûn            |                          |                |
|           | Г          | เพิ่มปอบต(Adminimus- | Coulian      |           |              | เรียนล(Ami      | nistrator)ระบบงานย่อย(Mo | odule)         |
|           |            | -                    | หมายคามธละ(ส | 1009)     |              |                 | (un7)assurauum           | ปฏิเทพสะกา     |
|           |            | 1 book               |              |           | 4            | บสุรพบังสีอาาาา | 178                      | ปัญญา โดยาบุตร |
|           |            | 2 bookregister       |              |           | v            | แบบการให้สา     | 100.00                   | อิณญา โสนาบตร  |

ระบบงานย่อย เลือก รับส่งหนังสือราชการ และ ทะเบียนหนังสือราชการ

ผู้ดูแล(Admin) เลือกชื่อบุคลากรที่เป็นสารบรรณ และ/หรือ ผอ.โรงเรียน

| SMSS ส่วนการจัดการระบบ |         |                      |                               |                                                                                                    |     |  |
|------------------------|---------|----------------------|-------------------------------|----------------------------------------------------------------------------------------------------|-----|--|
| ด้งคำระบบ              | ระบบงาน | การเพื่อมกับระบบเด็น | การเร็การข้อมูล ลงหะเพียน ผู้ | ให้ (User) ซุมือ                                                                                                    |     |  |
|                        |         |                      |                               | เพิ่ม ผู้ดูแล(Admin)ระบบงานย่อย                                                                                                    | Mod |  |
|                        |         |                      | ระบบงานย์<br>ผู้ดูแล(Adm      | อย เดือก<br>เก) อุสาสารารารเรียน<br>สที่ส่ง (คารกิจผู้อำนายการ)<br>อุสารร_bets (ทะสอบการศึกษา_สพพ.)<br>อุสารร_bets (ทะสอบการศึกษา_สพพ.)<br>อุสารร_budget (การบริหารงบประมาณ_สพท.)<br>อุสารร_budget (การบริหารงบประมาณ_สพท.)<br>อุสารร_budget (การบริหารงบประมาณ_สพท.)<br>อุสารร_budget (การบริหารงบประมาณสพางการศึกษา<br>อุสารร_budget (บัตรษฐรรม<br>อุสารร_budget) (บัตรษฐรรม<br>อุสารร_budget) (บัตรษฐรรม<br>อุสารร_budget) (บัตรษฐรรม<br>อุสารร_budget) | *   |  |
|                        |         |                      |                               | bets (หลือมหารสุสาษา (สงเรณน)<br>book (การสายเสียงหนังสือรายการ)<br>budget (การเงินและบัญชี)<br>cabinet (ดู้เอกสาร)<br>delegate (สามาการในกันธาน)<br>health (สรรมสุมภาพนักเรือน)<br>idplan (ช่อมูลอรุนละบุคลากร(ส่วนเห็ม))<br>ia (การคา)<br>mai (ในรรมนีม[เร็จเรียน)                                                                                                    |     |  |

เพิ่มผู้ดูแล เรียบร้อยแล้ว ออกจากระบบแอดมิน

| SMS8    | 10000  | 3100    | Southedesters (estimat) |               |                       |                       |             |                          |
|---------|--------|---------|-------------------------|---------------|-----------------------|-----------------------|-------------|--------------------------|
| determs | STREET |         | danteranda montera      | inge ermellen | afti prom alla        |                       |             | ally allow for community |
|         |        | offects | and Advertories values  |               | njawa(Aministrat      | or)sunarmalan(Module) |             |                          |
|         |        | 4       | without the             | andense.      | a contribution of the | สมการและสังหลุ่       | Operation ( | tr arita                 |
|         |        | 2       | Look Constant           |               | Tadorialarium         | 100                   | rueven 2    | 1                        |
|         |        | 4       | hookreginar             |               | พระสอบหรือสืบคามหา    | Ver                   | eunieru 3   | 1                        |

เข้าระบบโรงเรียนด้วย User และ Password ของผู้ดูแลระบบงานย่อย

← → C 🔺 latinum/la | smss.youweb.info/kkn3/40030184/

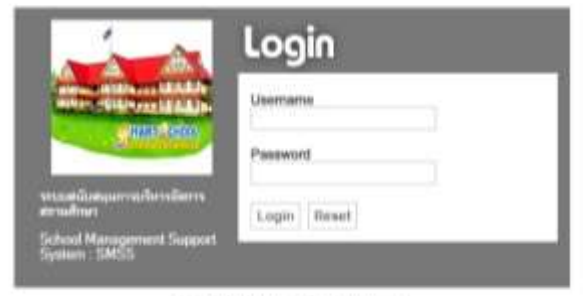

และนำให้ใช่มหารเชอร์ Google Chrome

ไปที่เมนู บริหารทั่วไป + ทะเบียนหนังสือราชการ

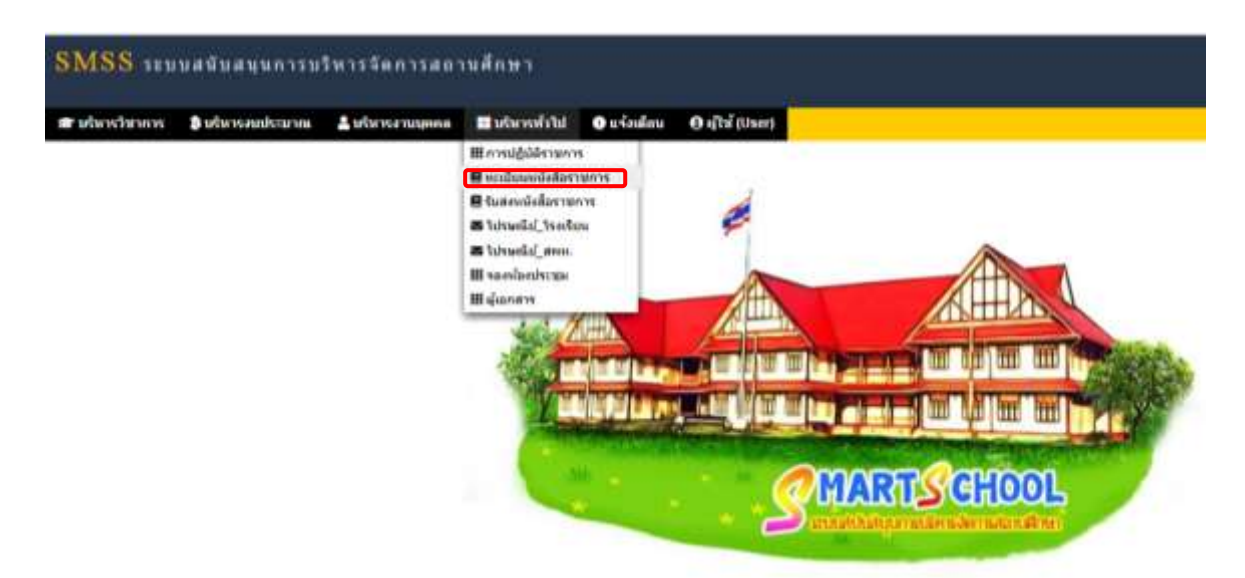

## ตั้งค่าระบบ + กำหนดปีปฏิทิน

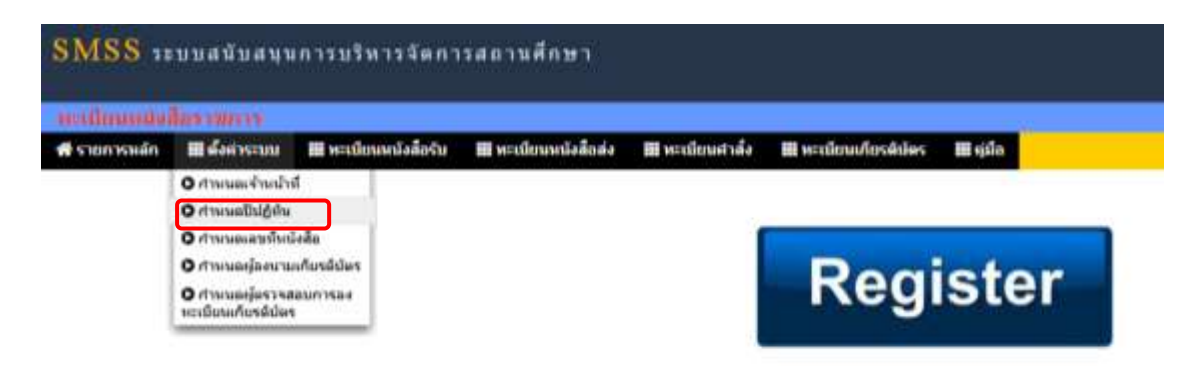

## ເพີ່ມປປປຼີກີน

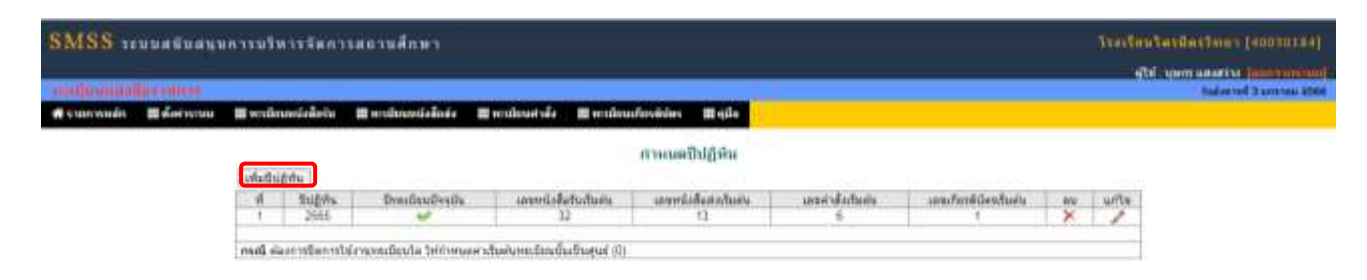

| <b>้งสื</b> อส่ง | 🇰 ทะเบียนศาสั่ง | 🇰 ทะเบียนเกียรดิบัตร 🛛 🗰 คู่มีส | а                                                                                                    |
|------------------|-----------------|---------------------------------|----------------------------------------------------------------------------------------------------|
|                  |                 | เพิ่มปีปฏิทิน                   | ป็ปฏิทิน เป็นปี 2566                                                                                                    |
|                  |                 | ปีปฏิทิน                        | 2566                                                                                                    |
|                  |                 | เลขทะเบียนหนังสือรับเริ่มต้น    | 1                                                                                                    |
|                  |                 | เลขทะเบียนหนังสือส่งเริ่มต้น    | 1                                                                                                    |
|                  |                 | เลขทะเบียนคำสั่งเริ่มต้น        | 1                                                                                                    |
|                  |                 | เลขทะเบียนเกียดิบัดรเริ่มต้น    | 1 อีเมชาอีเลเมอ็อออะเบลือออะเบลือออะเบลือออะเบลือออะเบลือออะเบลือออะเบลือออะเบลือออะเบลือออะเบลือออะเบลือออะเบลือออะเบลือออะเบลือออะเบลือออะเบลือออะเบลือออะเบลือออะเบลือออะเบลิ |
|                  |                 | ปีทะเบียนปัจจุบัน               | ใช่ 🗸 บทยนบลจุบน เลขก เข                                                                                                    |
|                  |                 | ตกลง                            | ี <u>ย้อนกลับ</u><br>กด "ตกลง"                                                                                                    |

กำหนดปีปฏิทิน เสร็จเรียบร้อย เครื่องหมาย 🗸 จะอยู่ปีปฏิทิน 2566

| การบริเ  | ทารจัดกา     | รสถานศึกษา          |                |              |                       |                   |                        |     | Travi |
|----------|--------------|---------------------|----------------|--------------|-----------------------|-------------------|------------------------|-----|-------|
| 🖬 พะเมีย | กเหน้งสือรับ | 🖩 หะเบียนหนังสือส่ง | 🎟 หะเบียนสาลัง | 🖩 พระบัยน    | ก็ขรดิบัตร 🖩 คุมือ    |                   |                        |     |       |
| เพิ่มปีป | อี่หัน       |                     |                |              | กำหนดปีปฏิทิน         |                   |                        |     |       |
| - 45     | ป็ปสู่หืน    | มีทะเนียนปัจจุบัน   | เลขหนังสือ     | ດ້ານເຈັ້ນທັນ | เตรทน์อดีอต่อเริ่มผ่น | เองคำสั่งเริ่มดัน | เลขเกียรดีบัตรเริ่มต่น | ati | แก้ไข |
| 1        | 2565         | ×                   | 32             | 1            | 13                    | 6                 | 1                      | ×   | 1     |
|          |              |                     | 1              |              | 1                     | 1                 | 1                      | ×   |       |